## Generating an Eventbrite API key

YouTube reference: https://youtu.be/Ry51Su1Do6A

- 1. Visit Eventbrite and log in with your account
- 2. Click on the down chevron in the top right corner of the screen
- 3. Select Account Settings

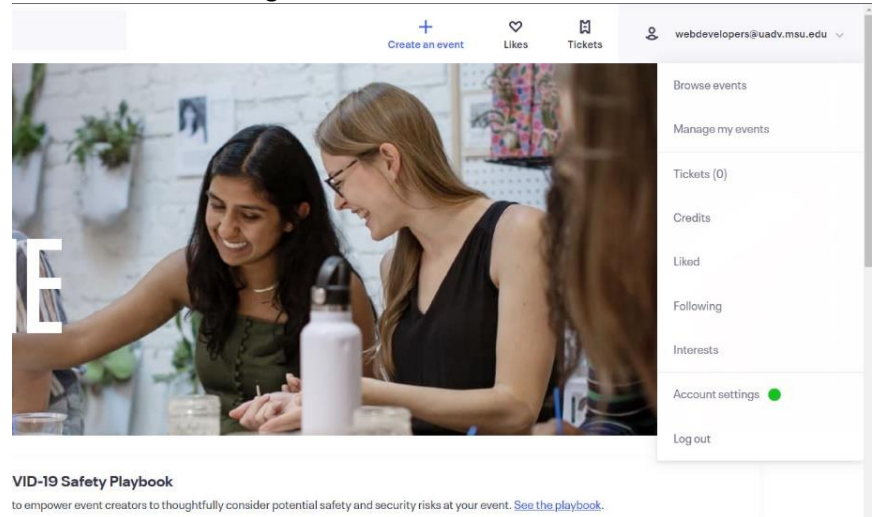

4. In the left-hand navigation, select Developer Links

## 5. From that dropdown, select API Keys

| Account               |                                             |
|-----------------------|---------------------------------------------|
| Contact Info          | Account Information                         |
| Password              | Account email address                       |
| Credit/Debit Cards    | webdevelopers@uadv.msu.edu                  |
| Email Preferences     | Change                                      |
| Linked Accounts       | Profile Photo                               |
| Close Account         | Q                                           |
| Personal Data         | ADD A PROFILE                               |
| Developer Links       | Drag and drop or choose a file to<br>upload |
| APIKoys               |                                             |
| Organization Settings |                                             |
|                       | Contact Information                         |
|                       | Profix                                      |

6. Click on the Create API Key button

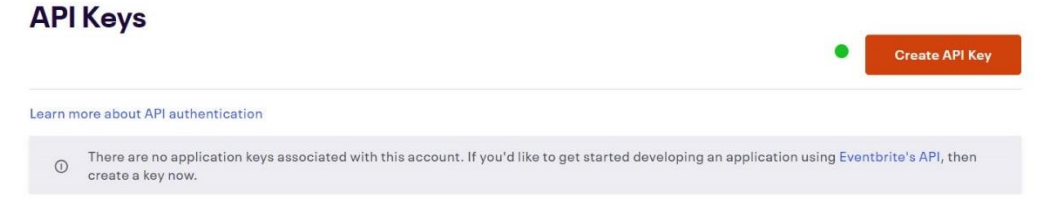

- 7. Fill out the required fields for Request a New Key
  - a. First Name
  - b. Last Name
  - c. Application URL: you may use <u>https://localhost</u>
  - d. OAuth Redirect URI: you can leave this blank
  - e. Application Name: you may use "Eventbrite-events"
  - f. Description: you may use "Gathering Eventbrite event data"
  - g. Check the Terms of Use checkbox

| instiger Links -    | Request a new key American                                                                                       |  |
|---------------------|----------------------------------------------------------------------------------------------------|--|
| Amtays              |                                                                                                    |  |
| nganlaafan Britings | Contact Information<br>First hans                                                                                |  |
|                     | Last fame*                                                                                                    |  |
|                     | Ourgany/turne                                                                                                    |  |
|                     | Application Details                                                                                              |  |
|                     | Application URL *                                                                                                |  |
|                     | OfJuth Redirect URI                                                                                              |  |
|                     | Application Name*                                                                                                |  |
|                     | beograf.                                                                                                    |  |
|                     |                                                                                                    |  |
|                     | and the second second second second second second second second second second second second second second second |  |
|                     |                                                                                                    |  |

- 8. After all required fields have been filled out, click on Create Key
- 9. Expand your new API key entry to view the API Key, Client Secret, Private Token, and Public Token

| API Keys                            |                                        |                                                |
|-------------------------------------|----------------------------------------|------------------------------------------------|
|                                     |                                        | Create API Key                                 |
| Learn more about API authentication |                                        |                                                |
| Name                                | Keys                                   | Actions                                        |
| ∀<br>Eventbrite-events              | Show API key, client secret and tokens | API key details<br>App product page<br>App URL |
| API key                             |                                        | CJEQFK6H7W6EM5AYN3                             |
| Client seoret                       | GK5UGOIZIFGVYF2DLXXBGBA62C             | V5HVRQFH53S53L6I3HMWJMOJ                       |
| Private token                       |                                        | QLPD6CDS5LLTLC6GMCX5                           |
| Public token                        |                                        | 6SJWH0750G00LH7NDKYD                           |

- 10. Leave this tab on your browser open so that you can copy this information later
- 11. Go to <u>Club Admin</u> and log in with your club's credentials
- 12. Click on the Edit button next to Contact and Address

| MICHIGAN STATE UNIVERSITY                                                                                                    |                                                                                                    |                                                                                    |                                                                                                    |                                                                                                    |                                                                                                    | Search                                                                                                    | ۹ |
|----------------------------------------------------------------------------------------------------|----------------------------------------------------------------------------------------------------|------------------------------------------------------------------------------------|----------------------------------------------------------------------------------------------------|----------------------------------------------------------------------------------------------------|----------------------------------------------------------------------------------------------------|----------------------------------------------------------------------------------------------------|---|
| MSU Alumni Dashboard                                                                                                    | File Share                                                                                                   | Club                                                                               | Mailing List                                                                                                    | Report                                                                                                    | Sign Out                                                                                                    |                                                                                                    |   |
| Community Management System Administrator Automa Spatient ONLINE ALUMINI CL The online atumni club lookit from the essential of basic a successful strategies that au and service year-ound, pus Alabama Spatiar Identification Advance ID O001141131 | UB TOOLKI<br>at alumni msu ed<br>umi club leaders h<br>he monthly confe<br>S<br>GEO Code:<br>101<br>Emsil Lo | T<br>w/get-togeth<br>stration to s<br>ave utilized<br>rence calls t<br>gin Credent | nerfalumi-clubsa<br>angle bylaws, req<br>It it also includes s<br>with the MSU Alur<br>C<br>F<br>2<br>3<br>4<br>5<br>5<br>5<br>5<br>5<br>5<br>5<br>5<br>5<br>5<br>5<br>5<br>5<br>5<br>5<br>5<br>5<br>5 | lumni-club-loc<br>juesting an en<br>specific resour<br>mni Internation<br>Contact Board M<br>Kristle Mazzon<br>Yreferred Phone.<br>00-556-534<br>E-mail:<br>ingagement Tea<br>AST | Itkit.cfm is a com<br>anil list to brand<br>cees for Give Gire<br>al Board.<br>d Address<br>amber:<br>4<br>ma@gmail.com<br>m Region: | plation of resources that range<br>basics, as well as examples of<br>ene Day, Giobal Day of Service<br>Public Address:<br>7316 Queenstoan Ave<br>Bradic Address:<br>7316 Queenstoan Ave<br>Bradic Address:<br>Queenstoan Ave<br>Date:<br>Queenstoan Ave<br>Date:<br>Queenstoan Ave<br>D |   |

13. Scroll all the way down to Eventbrite Organization ID (at the very bottom of the page)

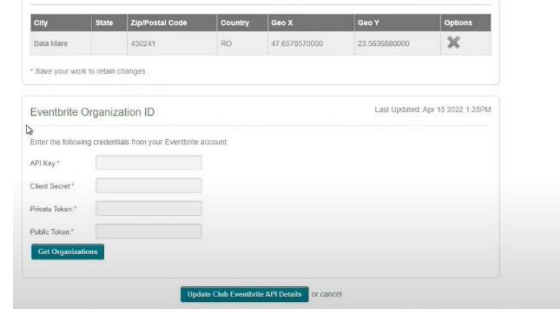

- 14. Copy and paste the API Key, Client Secret, Private Token and Public Token from your Eventbrite account into the relevant fields.
- 15. Click the Get Organizations button

| Eventbrite Organization ID                                   | Last Updated: Apr 15 2022 1:25PM |
|--------------------------------------------------------------|----------------------------------|
| Enter the following credentials from your Eventbrite account |                                  |
| APi Key:*                                                    |                                  |
| Client Secret."                                              |                                  |
| rivate Token."                                               |                                  |
| Public Token:*                                               |                                  |
| Get Organizations                                            |                                  |
|                                                              |                                  |
| Lindate Club                                                 | Eventhrite API Details or cancel |

16. Once you've done that, you should see any organizations within your Eventbrite account. Most likely, there is only one, which you'll want to select. (Note that it probably will be named something other than Web Team).

| Enter the followin | g credentials from your Eventbrite account |  |
|--------------------|--------------------------------------------|--|
| API Key."          | 5GU7QUG7MYLZ7Z54WM                         |  |
| Client Secret:*    | NWFY33SOBLTU25Q63Z3XR                      |  |
| Private Token.*    | 6P36EIEGHHUKDAYSIOQF                       |  |
| Public Token:*     | 037PGWBUEQMBSMAOKVS                        |  |
| Get Organizati     | ons                                        |  |
| Available Organ    | izations                                   |  |
| 🔘 Web Tear         | n                                          |  |

17. Then click Update Club Eventbrite API Details. Once you've done that, you should see a green checkbox at the top with the words, "Club information saved!"

| City.*       |                |                 |         | Zip / Postal Code.* |               |             |  |
|--------------|----------------|-----------------|---------|---------------------|---------------|-------------|--|
|              |                |                 |         |                     | 1             | Add Map Mar |  |
| City         | State          | Zip/Postal Code | Country | Geo X               | Geo Y         | Options     |  |
| Baia Mare    |                | 430241          | RO      | 47.6578570000       | 23.5636880000 | ×           |  |
|              | rk to retain o | changes.        |         |                     |               |             |  |
| Save your wo |                |                 |         |                     |               |             |  |

If you have any questions, please contact Meg Quine at <u>quinemar@msu.eu</u> or 517-355-4562.